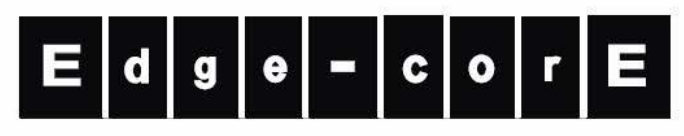

**Powered by Accton** 

VST3300 Series IP PBX

Quick Installation Guide

www.edge-core.com

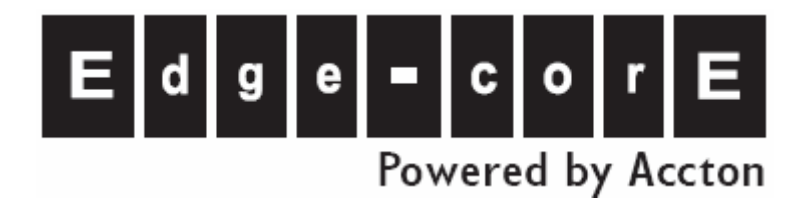

# VST3300 Series

## **Quick Installation Guide**

Edition 1.0

Update : 2006/04/25

DOC No.: 9172018701

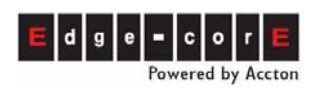

## **Table of Contents**

| 1. | Saf                 | ety Instructions                                      | 3        |
|----|---------------------|-------------------------------------------------------|----------|
| 2. | Pac                 | kage Contents and Related Environmental Requirements. | 4        |
|    | 2.1                 | Contents                                              | 4        |
|    | 2.2                 | Hardware and network requirements                     | 5        |
| 3. | Dev                 | vice Figure                                           | 6        |
|    | 3.1                 | Panel                                                 | 6        |
|    | 3.2                 | LED indicators                                        | 6        |
|    | 3.3                 | Connectors                                            | 6        |
| 4. | Har                 | dware Installation                                    | 7        |
|    | 4.1                 | General Connection                                    | 7        |
|    | 4.1.1               | Connection with Telephone Line                        | 7        |
|    | 4.1.2<br>4.1.3      | Connection with Console Cable                         |          |
|    | 4.2                 | Connection of 16 Port Model                           | 9        |
|    | 4.2.1               | Installation of Modules                               | 9        |
|    | 4.2.2               | Module Numbering                                      | 9        |
|    | 4.2.3               | Use IDC Connector                                     | 9        |
|    | 4.2.4               | Connection between IDC Connector and Phone Set        |          |
| F  | 4.3                 | Connection of Basic Structure                         |          |
| ວ. | Initi               | al Settings for a Single Device                       | 12       |
|    | 5.1                 | Phone Set Configuration (Phone Set Programming Mode)  | 122      |
|    | 5.2                 | Configuration of Telecom Region ID                    | 122      |
|    | 5.3                 | Configuration of IP Address                           | 13       |
|    | 5.4                 | Configuration of My Phone Number                      | 13       |
|    | 5.5                 | Restart                                               | 14       |
| 6. | Cor                 | figuration of Router                                  | 15       |
|    | 6.1<br><i>6.1.1</i> | Connection to Internet                                | 15<br>15 |
|    | 6.2                 | Open Server Port to Penetrate NAT                     | 18       |

### E d g e - c o r E Powered by Accton

## Quick Installation Guide

| 1. | . Che                          | ecking before Dialing                                                                                                | 211                  |
|----|--------------------------------|----------------------------------------------------------------------------------------------------|----------------------|
|    | 7.1                            | Enter Web to Verify                                                                                                  | 21                   |
|    | 7.2<br>7.2.1<br>7.2.2          | Check Related Configurations<br>Basic Information<br>IP Setting                                                      | 22<br>22<br>         |
|    | 7.3                            | Restart                                                                                                    | 23                   |
|    | 7.4                            | Check LED Status                                                                                                    |                      |
| 8. | 7.5<br>7.5.1<br>7.5.2<br>Mał   | Trouble Shooting<br><i>The configuration is not correct</i><br><i>LED Errors</i><br>king Phone Calls                 | 25<br>25<br>25<br>26 |
|    | 8.1                            | Dialing between Extension                                                                                            |                      |
|    | 8.2                            | Make and Answer Trunk Calls                                                                                          |                      |
|    | 8.3                            | Making a Call to the Distributor                                                                                     |                      |
| 9. | Oth                            | er Important Notices                                                                                                 | 29                   |
|    | 9.1<br>9.1.1<br>9.1.2<br>9.1.3 | Change Password<br>How To Use Console or Telnet<br>Change Web Password<br>Change Password of FTP, Telnet and Console | 29<br>29<br>30<br>31 |
|    | 9.2<br>9.2.1<br>9.2.2          | Change Service Port<br>Change Service Port of Http, Console, FTP<br>How to Enter System with Customized Service Port | 31<br>31<br>32       |
|    | 9.3                            | Recordable Greetings                                                                                                 |                      |
|    | 9.4                            | Other References                                                                                                    |                      |

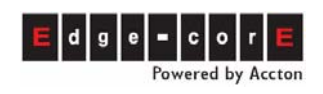

## **1. Safety Instructions**

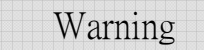

- 1. Do not attempt to service the product yourself. Any servicing of this product should be referred to qualified service personnel.
- 2. To avoid electric shock, do not put your finger, pin, wire or any other metal objects into vents and gaps.
- 3. To avoid accidental fire or electric shock, do not twist power cord or place it under heavy objects.
- 4. This product should be connected to a power supply of the type described in the operating instructions or as marked on the device.
- 5. To avoid hazard to children, dispose of the product's plastic packaging carefully.
- 6. The phone line from Telecom Company or traditional PBX should always be connected to the LINE or FXO connector. It should not be connected to the PHONE/FAX or FXS connector as it may cause damage to the product.

Please read all instructions before using this product to prevent damage to this product. If the document you read is in digital format, print out the whole manual for easy installation.

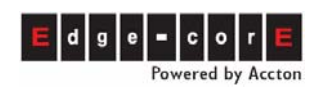

## 2. Package Contents and Related Environmental

### Requirements

### 2.1 Contents

Includes :

| Model Name | Analog Channels |                | SIP Channels (Default) |            |
|------------|-----------------|----------------|------------------------|------------|
|            |                 |                | SIP Lines              | SIP Trunks |
| VST3305    | 3               | 1 FXO + 2 FXS  | 8                      | 2          |
| VST3306A   | 4               | 2 FXO + 2 FXS  | 12                     | 2          |
| VST3306B   | 4               | 4 FXS          | 12                     | 2          |
| VST3306C   | 4               | 4 FXO          | 12                     | 2          |
| VST3318A   | 16              | 8 FXO + 8FXS   | 24                     | 2          |
| VST3318D   | 16              | 4 FXO + 12 FXS | 24                     | 2          |
| VST3318E   | 16              | 12 FXO + 4 FXS | 24                     | 2          |

VST3300 Series Device x 1

- Power Cord x 1
- Console Cable x 1
- Manual/Tools CD x 1
- RJ-45 LAN Cable x 1
- RJ-11 Phone Cable x 1
- Rubber Foot Pads x 1

#### Dedicated accessories for VST3318:

Plug-in Modules

| Modules | Description |
|---------|-------------|
| MP3208+ | 4FXS + 4FXO |
| MP3008+ | 8FXS        |
| MP3108+ | 8FXO        |

- Rack mounting accessories for standard rack
- IDC connectors x 4

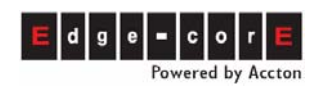

### 2.2 Hardware and network requirements

This product requires the basic environment listed below.

- 1. Broadband IP network, fixed IP (Public or Private IP) is suggested. This device may connect to a router using dynamic IP (PPPoE).
- 2. Bi-directional, 64~512 Kbps bandwidth or more is recommended depending on port usage. (Each call occupies about 40 Kbps. Make estimations for concurrent calls and occasional poor network conditions.)

**Note:** If a fixed public IP address (Public or Private IP) is not used, this system can still work. In this case, the factory default value will not be suitable. Please refer to the operation manual or contact your distributor for more assistance.

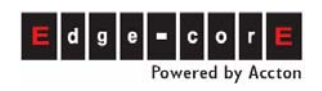

## 3. Device Figure

This device can be cascaded or integrated into a network. The diagram below shows a single unit and its LED indicators.

### 3.1 Panel

The example below is the 16 ports model (VST3318)

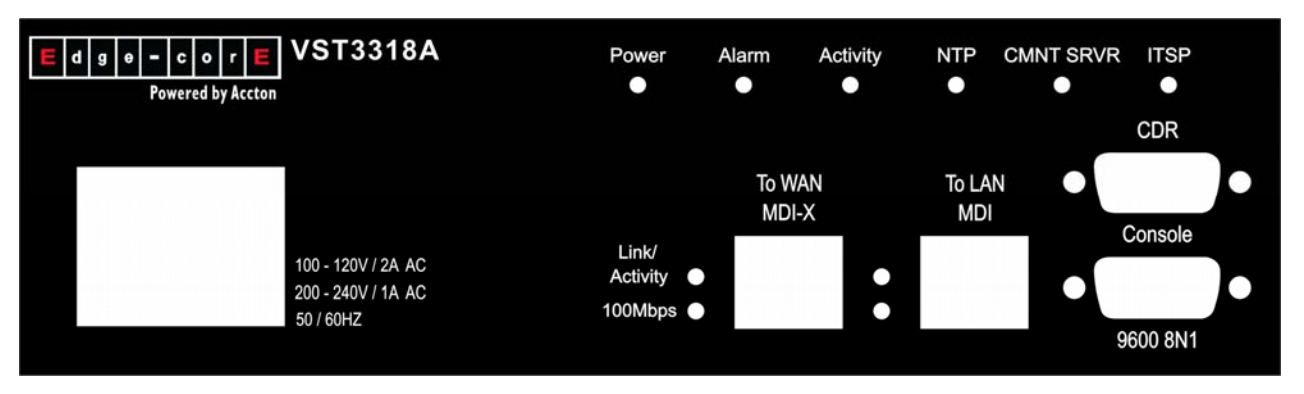

### 3.2 LED indicators

Please refer to section 7.4 Check LED Status for the meaning of each LED indicator and status of the device.

### 3.3 Connectors

| Terminal      | Label                           | Description                               |
|---------------|---------------------------------|-------------------------------------------|
| Voice         | FXS                             | For analog phone sets or FAX machines     |
|               | FXO                             | For public lines or trunk from Analog PBX |
|               | BROADCAST (for<br>VST3305 only) | For an amplifier, speakers or earphones   |
| Network       | To WAN (MDI-X)                  | RJ-45 MDI-X terminal, for WAN             |
|               | To LAN (MDI)                    | RJ-45 MDI terminal, for LAN               |
| <b>DO 000</b> | CDR                             | For Call Detail Records                   |
| RS-232        | CONSOLE                         | For system console management             |

6

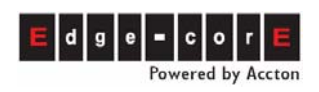

## 4. Hardware Installation

### 4.1 General Connection

### 4.1.1 Connection of Telephone Line

There are 2-wire and 4-wire telephone lines. A 2-wire line is OK for this machine. The connector type is RJ-11.

 The FXS or Phone port of this machine can connect to phone set or Trunk card/FXO port of an analog PBX only.

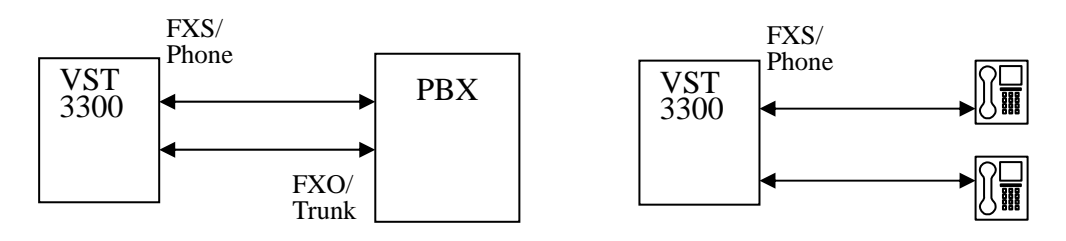

• The FXO or Line port of this machine can connect to the PSTN from a CO or a Line card/FXS from an Analog PBX only.

Attention: VST3300 Series extensions will seize the highest FXO port number first when trunk calls are made. Therefore, connect the FXO ports of the VST3300 Series from highest number downward. For example, on the 16 port model, please follow the sequence  $16 \rightarrow 15 \rightarrow 14 \rightarrow 13 \rightarrow$ . For port position arrangement refer to 4.2.2 Module Numbering

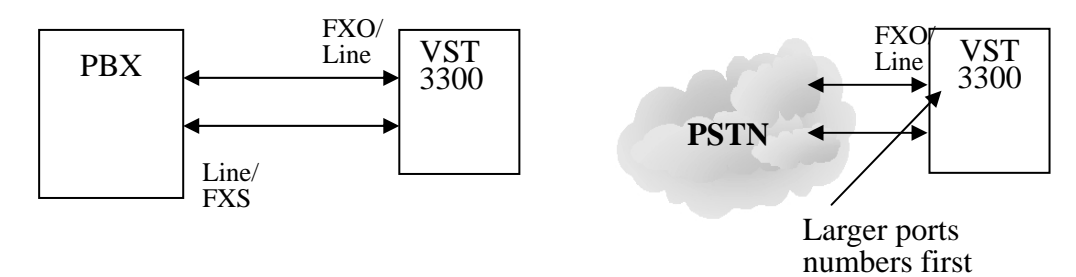

Attention: Incorrect connection of the FXS/Phone ports of this machine to the PSTN or Line card of an analog PBX will damage this machine or the analog PBX.

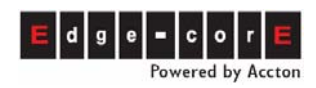

#### 4.1.2 Connection of Network Cables

There are 2 kinds of LAN cables, straight through cables and crossover cables. Both connectors are RJ-45 type although they appear the same. Using the wrong cable type will not damage the machine. The figure below is for your reference.

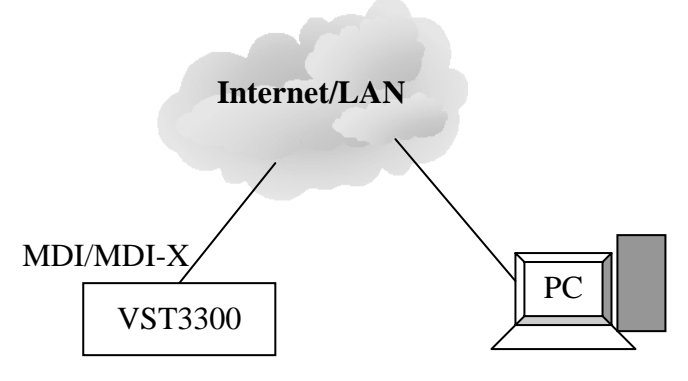

Confirm the following:

- The Link/Act LED of the PC network card is ON or blinking.
- LNK/ACT LED of MDI or MDI-X port of VST3300 Series is ON or blinking.

Otherwise, change the port or LAN cable and retry it again

Note: PC connection is for the configuration of this product. When configuration is complete, no PC is required to make or accept calls, the PC can then be shut down.

#### 4.1.3 Connection of Console Cable

The Console port is available for a PC connection and can be used to make initial configurations such as for IP address and regional ID. Some initial values have already been set on this machine. If connected to a LAN, the console cable is not required.

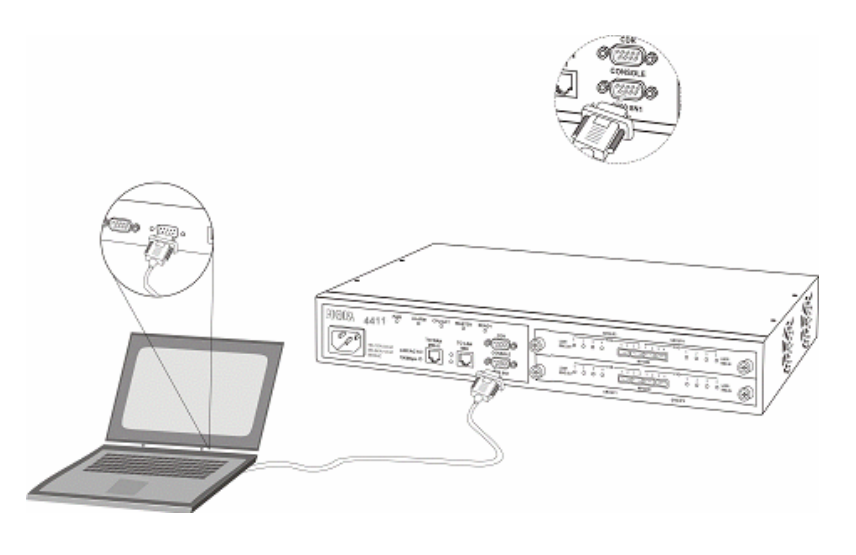

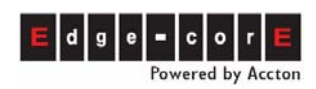

### 4.2 Connection of the 16 Port Model

#### 4.2.1 Installation of Modules

There are 3 available modules: MP3008+, MP3108+ and MP3208+.

Modules can be installed into the S1 or S2 bays freely according to the needs of the structure. Loosen the screw of bay cover and remove the cover, then, insert module into the bay and tighten the screws.

**Attention**: If the module is installed when you get it from distributor, don't change its position. A module change (change position, add, remove) requires a Factory Reset and reconfiguration of settings.

#### 4.2.2 Module Numbering

The port numbers are labeled on the front panel of the 19 inches rack model. For convenient management via Web management page and Console interface from a remote site, the numbering is based by the port group. Each group consists of four ports. The following table indicates the port number and the corresponding location:

| Model   | Group   | Location                              | Numbering for |    |    | or |
|---------|---------|---------------------------------------|---------------|----|----|----|
| woder   |         |                                       | management    |    |    | t  |
|         | Group 1 | Lower module (S1), left side 4 ports  | 1             | 2  | 3  | 4  |
| VOTODAO | Group 2 | Lower module (S1), right side 4 ports | 5             | 6  | 7  | 8  |
| VS13318 | Group 3 | Upper module (S2), left side 4 ports  | 9             | 10 | 11 | 12 |
|         | Group 4 | Upper module (S2), right side 4 ports | 13            | 14 | 15 | 16 |

#### 4.2.3 Use IDC Connector

An IDC connector is used for the voice interfaces (FXS and FXO ports) on the rack model. With IDC connectors, PBX lines and telephone wires can be easily connected to the VoIP gateway. No special tools are required; please follow the instruction below:

(Remark: For IDC connectors, it's better to use a No. 24 wire, e.g. CAT 5, and bind two wires for one port)

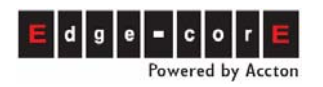

### **Quick Installation Guide**

| 1. | Prepare materials.                                                                    |           |
|----|---------------------------------------------------------------------------------------|-----------|
| 2. | Insert the insulated wires directly into the block.                                   |           |
| 3. | Push the block down until it is locked to flush the conductor with the probe.         | Push here |
| 4. | Cut off the conductor part on the outside edge to avoid from causing a short circuit. |           |

### 4.2.4 Connection between IDC Connector and Phone Set

The Voice interfaces (FXS and FXO ports) of this machine use IDC connectors and can be connected to a phone set with an extension or the PSTN.

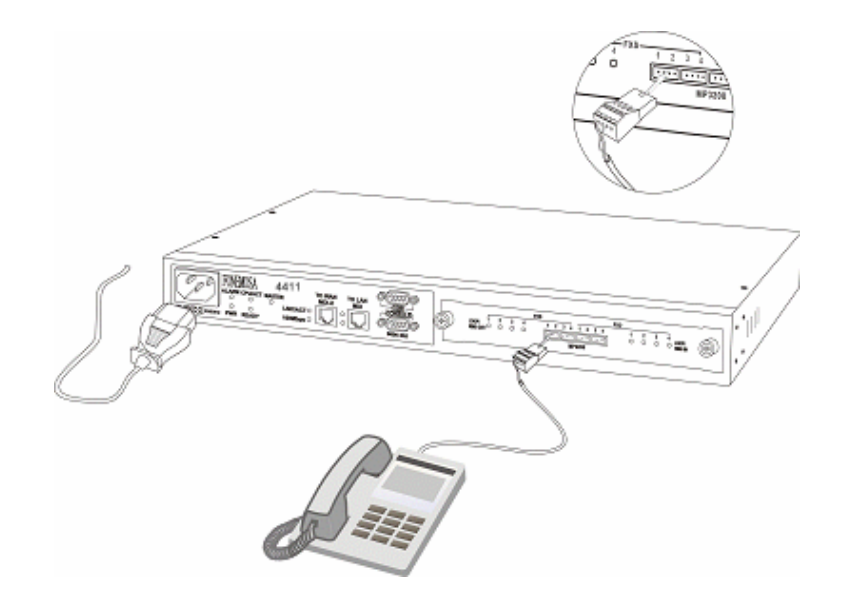

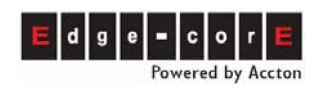

### 4.3 Connection of Basic Structure

The figure below is the basic structure; please ignore the connections inside the dotted line. When your machine is configured correctly for the Internet, these services will be available (extra charge is required for some services)

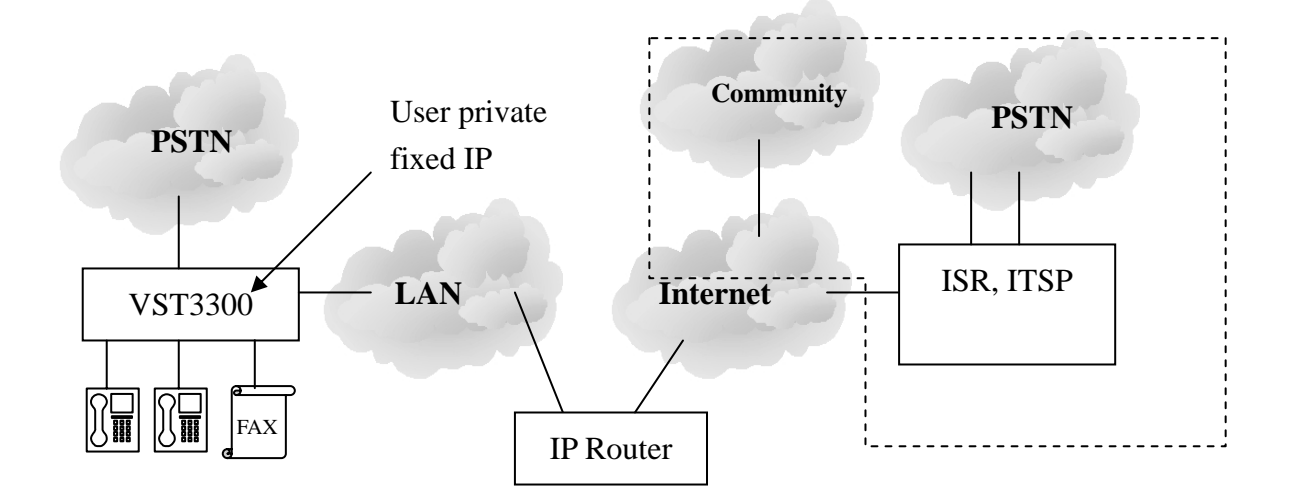

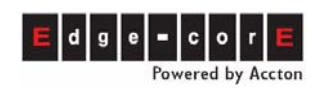

## **5. Initial Settings for a Single Device**

### 5.1 Phone Set Configuration (Phone Set Programming Mode)

The system management has a special password (the default password is 9999). You can unhook any phone set connected to the device and dial \*0 09 9999 # (If there are no FXS ports, connect a FXO port to trunk (PSTN)  $\rightarrow$  press the button on the rear panel  $\rightarrow$  make a call to this FXO port  $\rightarrow$  dial 09 9999 # after DuDuDu tone.) Now, dialing can be used for system management.

Attention: The button on the rear panel is for maintenance purposes. Do not push it under normal conditions.

### 5.2 Configuration of Telecom Region ID

The default Region ID of this machine is USA. The purpose of Region ID is to adapt the PSTN specifications for dial tone, busy tone, country code and area code for each country.

If this machine is not installed in USA, the Region ID must be changed. The example below shows you how to change it to China.

#### Step 1

- 1. Dial \*0 09 9999 # you will hear a Du Du Du tone.
- 2. Dial 95 07 # you will hear Du Du Du. (95 is the parameter for Region ID, 07 is China's Region ID. Refer the table below).
- 3. Dial 97 1# you will hear a Du Du Du tone.
- 4. Hang up the phone. The machine will restart automatically. When the CPU/ACT LED is ON, restart is complete.

Region ID Table

| Country     | Region ID | Country   | Region ID |
|-------------|-----------|-----------|-----------|
| Australia   | 02        | Korea     | 24        |
| Philippines | 03        | Malaysia  | 26        |
| Canada      | 06        | Singapore | 36        |
| China       | 07        | Slovenia  | 38        |
| Vietnam     | 10        | Spain     | 40        |

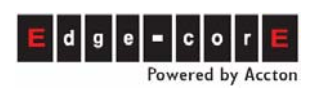

**Quick Installation Guide** 

| France    | 12 | Taiwan   | 43 |
|-----------|----|----------|----|
| Germany   | 13 | Thailand | 44 |
| Hong Kong | 15 | Britain  | 46 |
| Italy     | 22 | USA      | 47 |
| Japan     | 23 |          |    |

## 5.3 Configuration of IP Address

This Chapter explains how to configure the **IP Address** of this device. Before configuration, apply for an IP from your system administrator. It can be a fixed Public IP. If fixed private IP is used, you have to refer the description of section 6.2 Open Server Port to Penetrate NAT to penetrate NAT (Firewall, Router) device. Please execute the steps after this chapter.

Example: Assume the IP address listed below. This IP address has to be in the same Subnet of the Router and can not conflict with the any IP address dispatched by DHCP.

IP Address: 192.168.1.11 Subnet Mask: 255.255.255.0 Default Gateway: 192.168.1.254

| • | Ste | ep 2                                                                |
|---|-----|---------------------------------------------------------------------|
|   | 1.  | Dial *0 09 9999 # you will hear a Du Du Du tone.                    |
|   | 2.  | 54 0 # Du Du Du (54 is the parameter, 0 represents a fixed IP)      |
|   | 3.  | 55 192*168*1*11 # Du Du Du (55 is the parameter, it is followed by  |
|   |     | the IP Address)                                                     |
|   | 4.  | 56 255*255*255*0 # Du Du Du (56 is the parameter, it is followed by |
|   |     | the Subnet Mask)                                                    |
|   | 5.  | 57 192*168*1*254 # Du Du Du (57 is the parameter, it is followed by |
|   |     | the Default Gateway)                                                |

Note: To use the default IP information of this machine (IP Address: 192.168.0.2, Subnet Mask: 255.255.255.0), modify the subnet settings of the PC to be in the same subnet.

## 5.4 Configuration of My Phone Number

My Phone Number is the phone number for the device. It is recommended for ease of use to configure the number to be the same as the main the PSTN phone number of your company or the PSTN number of your home.

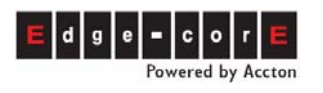

Example: Assume the information below.

Country Code : 86 (China)

Area Code : 21 (Shanghai)

Phone Number : 46286434

**Attention**: The 3 items above are required for all calls, no matter if they are long distance calls, international calls or not.

#### Step 3

- 1. Continued from last section (still in phone set programming mode)
- 2. 50 21 # Du Du Uu (50 is the parameter. 21 represents the Area Code of Shanghai)
- 51 46286434 # Du Du Du (51 is the parameter. It is followed by the Phone Number)

Note: Country code is not required, as it is configured in Region ID.

### 5.5 Restart

To implement the settings above, a restart of the machine is required.

#### Step 4

- 1. Continued from last section (still in phone set programming mode)
- 2. 98 1 # Du Du Uu (98 is the parameter, 1 represents Warm-restart)
- 3. Hang up the phone set.

When the LED of CPU/ACT is ON, the machine is ready.

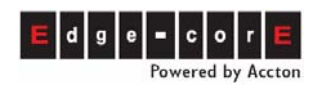

## 6. Configuration of Router

A Router is a connection between the LAN and Internet. It may also have other functions, such as Firewall, DHCP Server, etc.

A DHCP Server can dispatch IP Addresses to PCs and devices in a LAN environment. In this example, we assume that this router has a DHCP Server activated.

### 6.1 Connection to Internet

Assume this machine is installed behind a Router and connected to others by straight through cable or crossover cable to Internet.

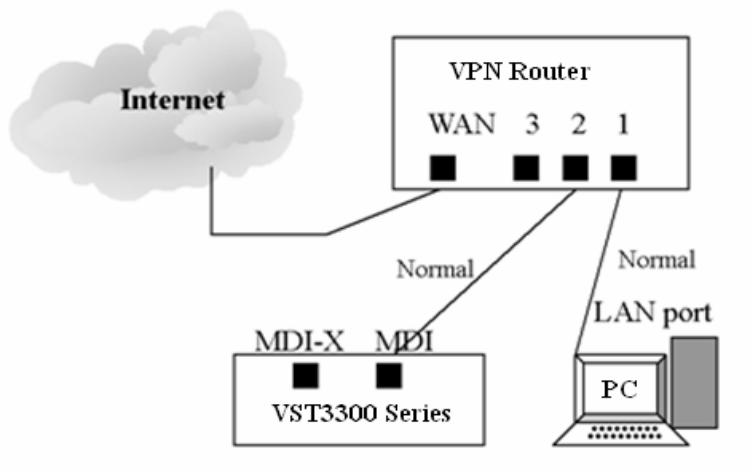

Then a SIP device (SIP Phone, Softphone, etc) or VoIP community user in Internet can communicate with desktop phone set as an extension. A desktop phone set at a remote site can also be communicated with as an extension.

### 6.1.1 Configuration

First, make sure you have logged into a PC with administrator permission and the PC is connected to the network.

Set the Network Interface Card (NIC) to accept IP from DHCP. Example: From **My Network Places**, right click and select **Properties** 

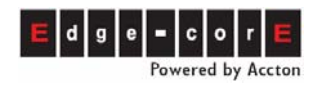

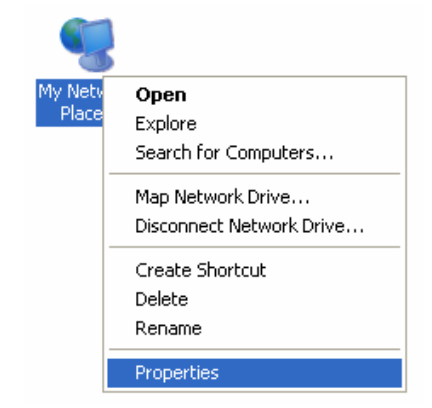

Choose the Network connection type, right click and select Properties

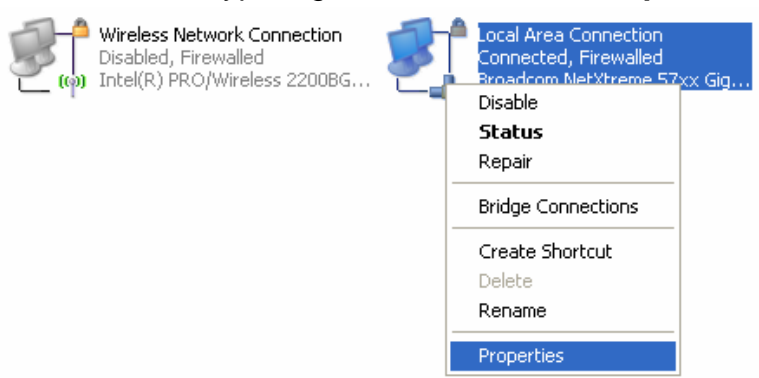

Local Area Connection Properties will pop up. Select Internet Protocol (TCP/IP)

| 🕹 Local Area Connection Properties 🛛 🔹 🛛 🔀                                                                                                    |
|----------------------------------------------------------------------------------------------------|
| General Authentication Advanced                                                                                                    |
| Connect using:                                                                                                    |
| Broadcom NetXtreme 57xx Gigabit Cc Configure                                                                                                    |
| This connection uses the following items:                                                                                                    |
| Image: Setwork Monitor Driver           Image: Setwork Monitor Driver           Image: Setwork Monitor Driver |
| Registration (TCP/IP)                                                                                                    |
|                                                                                                    |
| Install Uninstall Properties                                                                                                    |
| Description                                                                                                    |
| Transmission Control Protocol/Internet Protocol. The default<br>wide area network protocol that provides communication<br>across diverse interconnected networks.                                                                                                    |
| <ul> <li>Show icon in notification area when connected</li> <li>Notify me when this connection has limited or no connectivity</li> </ul>                                                                                                    |
|                                                                                                    |
| OK Cancel                                                                                                    |

Select Obtain an IP address automatically and Obtain DNS Server address automatically.

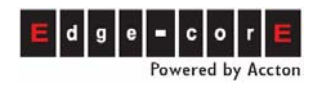

### **Quick Installation Guide**

| Internet Protocol (TCP/IP) Properties                                                                                                    |
|----------------------------------------------------------------------------------------------------|
| General Alternate Configuration                                                                                                    |
| You can get IP settings assigned automatically if your network supports<br>this capability. Otherwise, you need to ask your network administrator for<br>the appropriate IP settings. |
| Obtain an IP address automatically                                                                                                    |
| O Use the following IP address:                                                                                                    |
| IP address:                                                                                                    |
| Subnet mask:                                                                                                    |
| Default gateway:                                                                                                    |
| Obtain DNS server address automatically                                                                                                    |
| O Use the following DNS server addresses:                                                                                                    |
| Preferred DNS server:                                                                                                    |
| Alternate DNS server:                                                                                                    |
| Advanced                                                                                                    |
| OK Cancel                                                                                                    |

To confirm that the PC had gotten the IP address from Router click Start and Run. In the Run window enter "cmd"

| Run   | ? 🛛                                                                                                    |
|-------|----------------------------------------------------------------------------------------------------|
| -     | Type the name of a program, folder, document, or<br>Internet resource, and Windows will open it for you. |
| Open: | Emd 🔍                                                                                                    |
|       | OK Cancel Browse                                                                                         |

Input "ipconfig" into the window that will appear to see if an IP was received. (The IP you get will not be the same.)

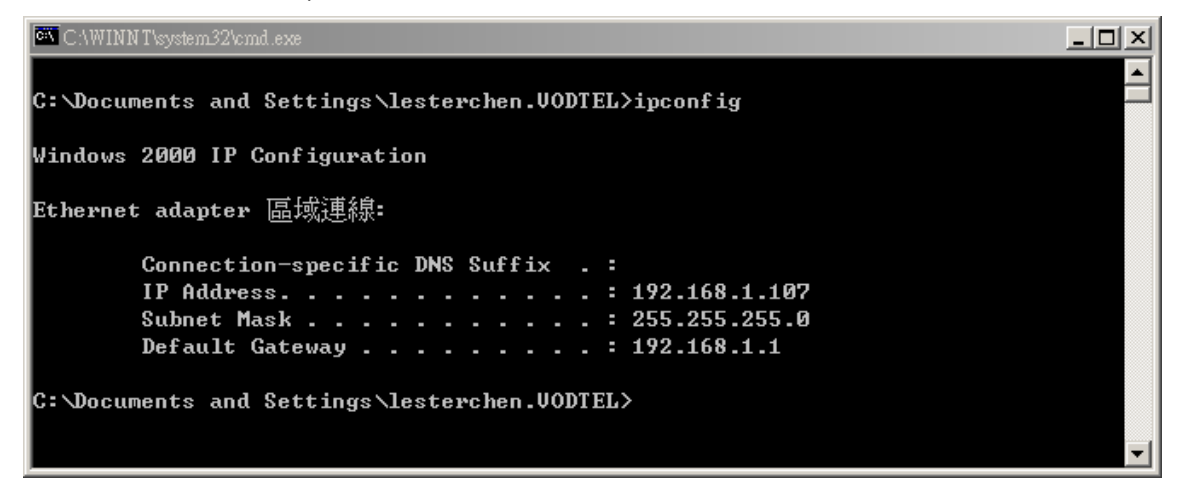

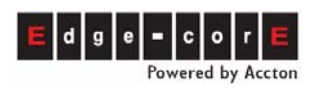

- Enter the Web management of a Router by opening a browser and inputting the Router's IP address. (This example uses Edge-Core's VR-50 VPN Router with IP address 192.168.1.1)
- 2) Click **General Settings** from the selection on the left for the WAN settings.
- 3) Choose Static IP. Enter the **WAN IP**, **Subnet Mask** and **Default Gateway**, which can be gotten from your ISP.

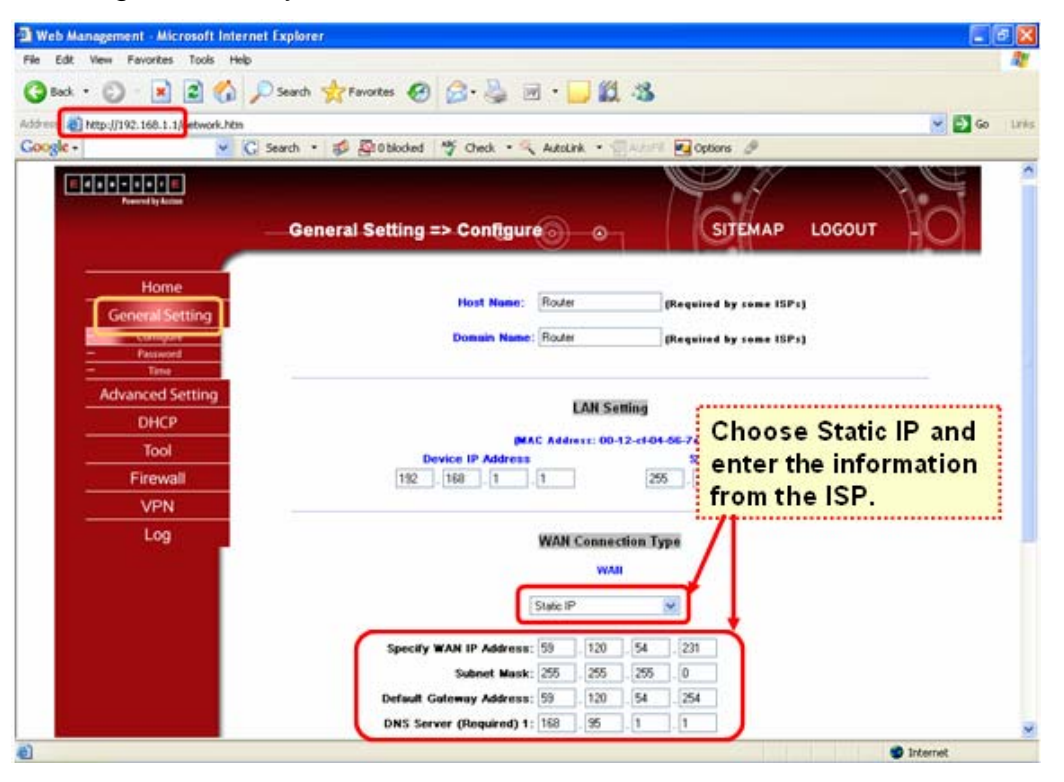

### **6.2** Open Server Port to Penetrate NAT

VST3300 Series gateway may connect to an IP Sharing device and define a private IP Address to communicate with other VST3300 IP-PBXs.

In the following table, the port numbers used in VST3300 Series IP-PBX are listed. Open the following ports in the firewall with the port numbers listed in the table.

| Packet type   | Signaling Port Number |
|---------------|-----------------------|
| PBX Signaling | UDP 2000              |
| SIP Signaling | UDP 5060              |
| Voice Packet  | UDP 10000~10999       |
| FTP           | TCP 21                |
| Web           | TCP 80                |
| Telnet        | TCP 23                |

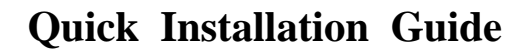

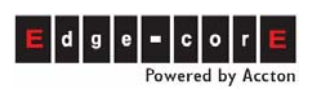

Normally every server uses a specific port number depending on its type, e.g. WEB servers use TCP port 80, and FTP servers use TCP port 21. Configurations are made to map a specific port number to an internal private IP Address. Therefore, by IP Sharing, the packet will be transferred to a specific port number to its corresponding private IP Address. For example, if the private IP Address 192.168.1.36 is used in a LAN network with an IP Sharing device. It is mapped to a corresponding port number, TCP port 80. Therefore, any packets sent to TCP port 80 will be transferred to IP Address "192.168.1.36". For the VST3300 Series the UDP port 2000 is used for PBX Signaling. This should be reflected in the mapping port of the IP Sharing device.

Example: Opening UDP ports 10000~10999 for Voice Packets

(Edge-Core's VR-50 VPN Router is used for this example)

A) In VR-50's Web management, select Advanced/Forwarding. Click Service Management

| d e e e e e e e     |                                                           |
|---------------------|-----------------------------------------------------------|
|                     | Advanced Setting => Forwarding                            |
| Home                | Port Range Forwarding                                     |
| General Setting     | Service IP Address Enable                                 |
| Advanced Setting    | Al Twife (TCPUUDP/1~65535) 💌 192 . 168 .                  |
| - Forwarding        | Service Management Add to list                            |
| - Unite<br>Reaction |                                                           |
| One to One NAT      |                                                           |
| - DDNS              |                                                           |
| DHCP                |                                                           |
| Tool                |                                                           |
| Firewall            | Delete relected application                               |
| VPN                 |                                                           |
| 100                 |                                                           |
|                     | Port Triggering                                           |
|                     | Application Illame Trigger Port Range Incoming Port Range |
|                     | to                                                        |
|                     | Add to list                                               |

**B)** A window will pop up. Enter a name to describe the port forwarding ("RTP" to indicate Voice Packets) Then select the protocol type (UDP). Then enter the Port Range (10,000 – 10,999) Click "Add to List" and the "Apply"

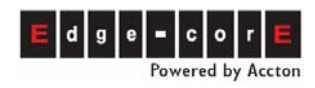

## Quick Installation Guide

^

| Service Name<br>RTP<br>Protocol<br>UDP V<br>Port Range<br>10000 to 10999 | Al Traffic [TCPRUDP/1~68536]<br>DMS [UDP/53~53]<br>FTP [TCP/21~21]<br>HTTP TCP/80~80]<br>HTTP Secondary [TCP/8880~8880]<br>HTTPS [TCP/43~43]<br>HTTPS Secondary [TCP/8443~8443]<br>TFTP [UDP/85~63]<br>MAP [TCP/13~113]<br>POP3 [TCP/13~143]<br>NNTP [TCP/13~113]<br>POP3 [TCP/10~116]<br>SMMP [UDP/161~161]<br>SMMP [UDP/161~273]<br>TELNET [TCP/25~23]<br>TELNET Secondary [TCP/8023~8023] | 8 |
|--------------------------------------------------------------------------|----------------------------------------------------------------------------------------------------|---|
| Add to list Apply                                                        | Delete selected service                                                                                                    |   |

**C)** In the Service drop down menu, select the Service Port you just created (RTP 10000-10999). Enter the IP Address that packets will directed to (192.168.1.36). Enable.

| Home             | Port Range Forwarding                                    |
|------------------|----------------------------------------------------------|
| General Setting  | IP Address Feable                                        |
| Advanced Setting |                                                          |
| DM2 Host         | All Yafic (TCPU/OP/1=6553)                               |
| Forwarding       | DNS JUDP/S3-531 Add to lat                               |
| UPHP             | HTTP (TCP/80*80)                                         |
| Routing          | HTIP Seconday [TCP/8080*8080]                            |
| One to One NAT   | HTTPS Seconday (TCP/8443-8443)                           |
| MMC Close        | TFTP UDPAG-60                                            |
| DUCD             | NNTP [TCP/15/15]                                         |
| DHCP             | POP3 (TCP/110-110)<br>(2009) 2002 (2001)                 |
| Tool             | SWMP (DDP/16) T61)<br>SWMP (DDP/25)                      |
| Firewall         | TELNET [TCP/23-23] relected application                  |
| ritewan          | TELNET 380 (TEP/382 392)                                 |
| VPN              | [DHCP [JDP:/67=67]<br>[PETP (FCP://272=1723)             |
| Log              | IPSec [UDP/500"500]                                      |
|                  | L2TP [JDP/1701*1701] Part Triggering                     |
|                  | PBC (UDP/2000 2000) For Part Banase Incoming Port Banase |
|                  | ATP/TCP/10000*109991                                     |

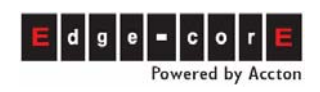

## 7. Checking before Dialing

### 7.1 Enter Web for verification

#### Enter Web Interface

- Open a browser, enter the IP address (192.168.1.36) configured for the device by phone set in section 5.3 Configuration of IP Address and used in the server port configuration in section 6.2 Open Server Port to Penetrate NAT
- 2. Input User name "WEB" (must be capital letters) and keep the Password blank. This is default value and can be modified later in Web interface.

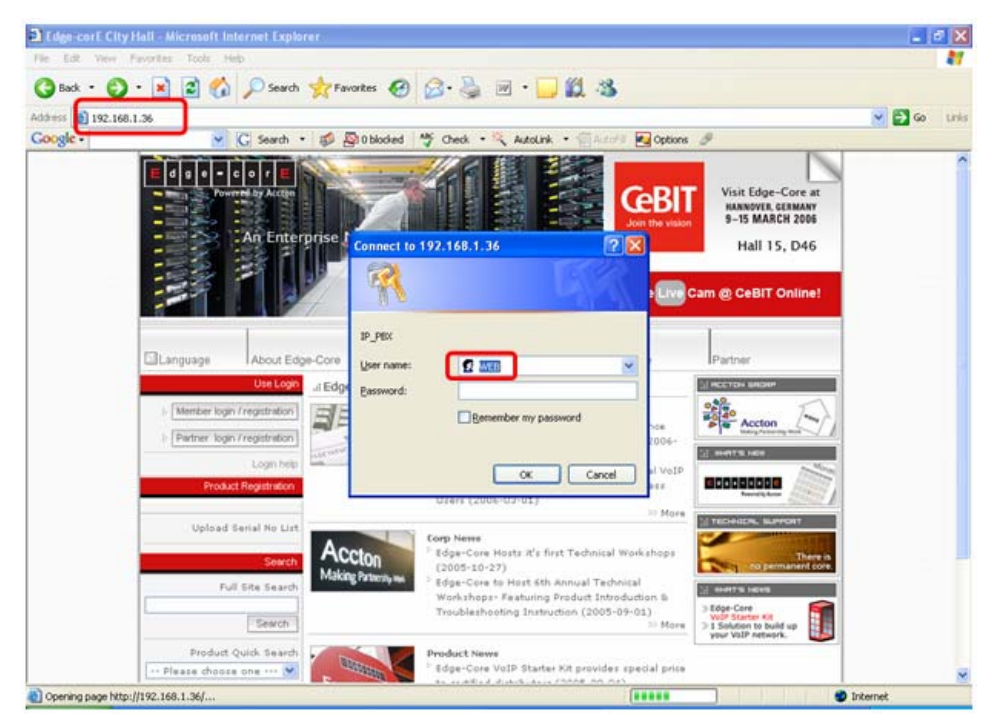

3. The Web Management page will appear (see below)

| E d g e – c o r E<br>Powered by Accton |    |    |        | ١       | /ST            | 330                   | 0 Se             | ⊚<br>erie | °s IP                | РВХ              |             |               |                |
|----------------------------------------|----|----|--------|---------|----------------|-----------------------|------------------|-----------|----------------------|------------------|-------------|---------------|----------------|
| System Summary                         |    |    | lo     | lle     | e              | Bus                   | y 📕              | 0         | ff Line              | ſ                | Disable     |               |                |
| 💣 Home                                 |    |    |        | <u></u> | (Conve         | " <b></b><br>rsation) |                  |           | 8                    |                  |             |               |                |
| 😐 🛅 1.System                           |    |    |        |         |                |                       |                  |           |                      |                  |             |               |                |
| 😐 📮 2.Channel                          |    |    |        |         |                |                       | Analog C         | hanne     | I                    |                  |             |               |                |
| ■ ■ 3.SIP ■ 4.Dialing Plan             | Ch | St | Suffix | Туре    | DND            | Fwd                   | Barring<br>Class | T.38      | Statistics<br>In/Out | PickUp/<br>Group | Ext.<br>No. | Voice<br>Mail | Gain<br>In/Out |
| -■ 5.IP Settings                       | 1  |    | 11/OP* | FXS     | -              |                       | 0                | -         | 0/0                  | V/1              | 1011        | -             | 0/0            |
| - 🖹 6.Phone Book                       | 2  |    | 12/OP  | FXS     | -              | -                     | 0                | -         | 0/0                  | V/1              | 1012        | -             | 0/0            |
| -■ 7.File Transfer                     | Ch | St | Access | Туре    | Error<br>Count | Fwd                   | Trunk<br>Class   | T.38      | Statistics<br>In/Out | Last N           | umber D     | )ialed        | Gain<br>In/Out |
| -Search-                               | 3  |    | 9      | PSTN    | 0              |                       | 0                | V         | 0/0                  |                  |             |               | 0/0            |
| -Restart-                              | 4  |    | 9      | PSTN    | 0              | -                     | 0                | V         | 0/0                  |                  | -           |               | 0/0            |

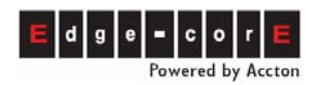

### 7.2 Check Related Configurations

Enter the Web page below to verify the settings

#### 7.2.1 Basic Information

#### Web Path: 1.System\1.1Basic Information

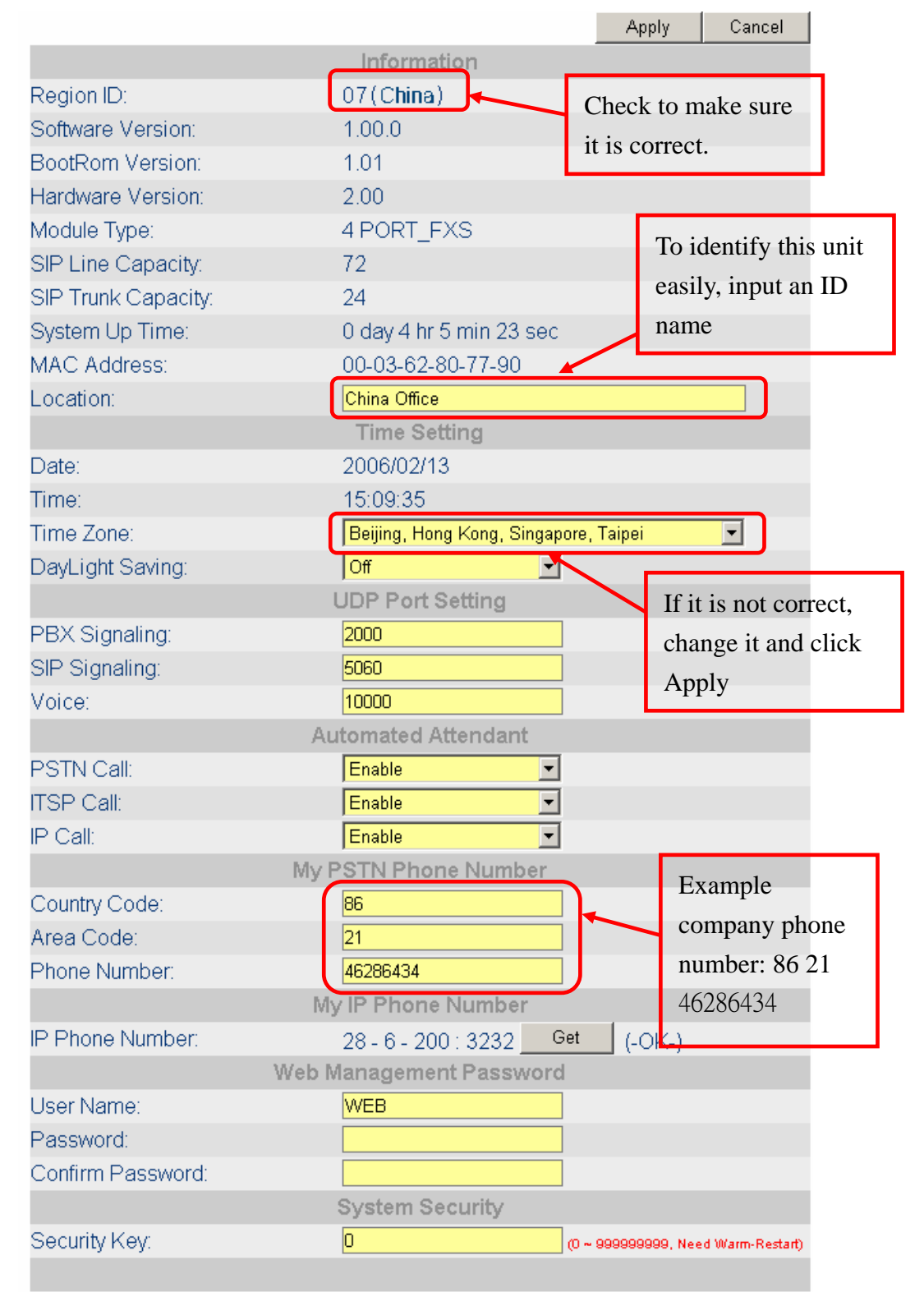

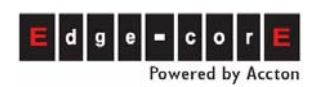

### 7.2.2 IP Setting

#### Web Path: 5.IP Settings

| (Need Warm-Restart) | Apply Cancel           |                  |
|---------------------|------------------------|------------------|
|                     | IP Address Settings    |                  |
| IP State:           | Manual 🖌               | Fixed ID type is |
| Public IP Address   |                        | Manual           |
| IP/Port:            | 220.130.191.136/ 3983  | Wanuai           |
| Current Settings    |                        |                  |
| IP Address:         | 192.168.1.36           | Example IP info  |
| Subnet Mask:        | 255.255.255.0          | 192.168.1.36     |
| Default Gateway:    | 192.168.1.1            | 255.255.255.0    |
| Change To           |                        | 192.168.1.1      |
| IP Address:         | 192.168.1.36           |                  |
| Subnet Mask:        | 255.255.255.0          |                  |
| Default Gateway:    | 192.168.1.1            |                  |
|                     | DNS Server             |                  |
| Primary Address:    | 168.95.1.1             |                  |
| Secondary Address:  | 0.0.0.0                |                  |
|                     | Global IP Phone Number |                  |

### 7.3 Restart

To implement the settings when all configurations are done, restart this machine by clicking **-Restart-** at left bottom of Web page. Wait a moment for the restart to complete.

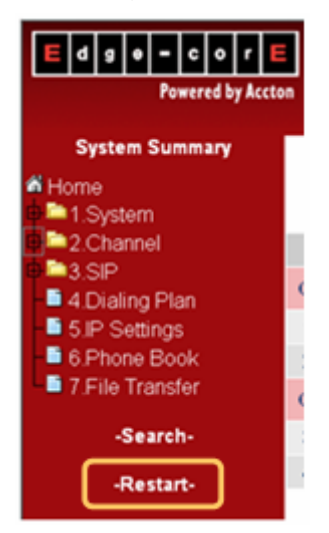

Attention: Should the Router also require a restart it, first restart the router and then the VST3300 Series device.

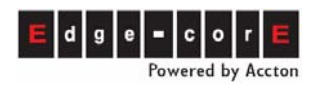

### 7.4 Check LED Status

Check related LED indicators to ensure the devices are useable

♦ VST3300 Series

| LED       | Label                  | Description                                             | ז Status |                                                                     |  |
|-----------|------------------------|---------------------------------------------------------|----------|---------------------------------------------------------------------|--|
| 10/100    | Link/Activity          | Network Link Up                                         | ON       | OK                                                                  |  |
| Ethernet  |                        | Sending/Receiving data<br>packets                       | FLASH    | ОК                                                                  |  |
|           | 100Mbps                | Transmission Rate is 100Mbps                            | ON       | ОК                                                                  |  |
|           |                        | Transmission Rate is 10Mbps                             | OFF      | Possible failure.<br>OK if Router is<br>running 10Mbps              |  |
| Port Info | LOOP/ RING             | Phone set is off the hook                               | ON       | OK                                                                  |  |
|           | OUT (FXS)              | Phone set is on the hook/<br>Phone is idle              | OFF      | ОК                                                                  |  |
|           |                        | Ring signal sending                                     | FLASH    | OK                                                                  |  |
|           | LOOP/ RING<br>IN (FXO) | Incoming call is answered,<br>loop current detected.    | ON       | ОК                                                                  |  |
|           |                        | Incoming call is ringing                                | FLASH    | OK                                                                  |  |
|           |                        | No incoming call                                        | OFF      | OK                                                                  |  |
| Device    | Power                  | Power supply is normal                                  | ON       | OK                                                                  |  |
|           | Alarm                  | Errors detected during run of auto Hardware diagnostics | ON       | Failure                                                             |  |
|           | Activity               | CPU is in normal operation                              | ON       | OK                                                                  |  |
|           |                        | CPU is running                                          | FLASH    | OK                                                                  |  |
|           |                        | System is able to access<br>NTP Server (Time Server)    | ON       | ОК                                                                  |  |
|           | NTP                    | System is trying to access to<br>NTP Server             | FLASH    | Failure, unable to connect.                                         |  |
|           |                        | Not able to access to NTP<br>Server                     | OFF      | Failure, wait and try to re-connect.                                |  |
|           | CMNT SRVR              | Registered to Community Server                          | ON       | <u>Ö</u> K                                                          |  |
|           |                        | Not registered to Community<br>Server                   | OFF      | Failure, unable<br>to connect or<br>failed to register<br>CMNT SRVR |  |
|           | ITSP                   | Registered to ITSP                                      | ON       | OK                                                                  |  |
|           |                        | Not Registered to ITSP                                  | OFF      | Failure to<br>connect or<br>register to ITSP                        |  |

#### Router

Routers may have several LEDs indicating Power, WAN/LAN connection, etc. Check that the LEDs for Power, WAN connection and LAN ports connecting to the VST3300 Series device are active.

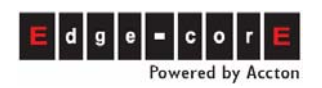

### 7.5 Trouble Shooting

#### 7.5.1 The configuration is not correct

- If you find the configuration at section 7.2 Check Related Configuration is different from the setting you configured by phone set, then modify the settings from Web and click the Apply button.
- If you are unable to enter the Web, it is possible that the IP settings are not correct.
   Please configure it again according to 5.3 Configuration of IP Address
- If IP settings are modified again (IP Address, Subnet Mask, Default Gateway), then do a Restart after you clicking the <u>Apply</u> button. Enter Web again with the new IP address, such as http://192.168.14.8. If Subnet has changed, the IP settings in PC also need to change.

### 7.5.2 LED Errors

Check the LED indicators to insure the machine is usable.

#### VST3300 Series

- TIME SRVR is OFF: Please check if Router is connected to the Internet. Please refer to chapter 6 Configuration of Router for configuration of Router. Also check the IP setting of VST3300 Series is able to connect Internet.
- CMNT SRVR is OFF: Please check or modify the setting of Router or the machine itself to see if TIME SRVR is ON. If TIME SRVR is ON, then it may due to the related problem of CMNT SRVR. If it happens and VST3300 Series really connects to Internet, please contact the distributor that you purchase.

#### Router

WAN is OFF: Check if correct LAN Cable (straight through, crossover) is used. WAN info of ISP is configured correctly. Please refer to section 6 Configuration of Router If the LAN LED indicators are OFF, check if correct LAN cables (straight through, crossover) have been used and the connections are correct. Refer to section 4.1.2 Connection of Network Cable.

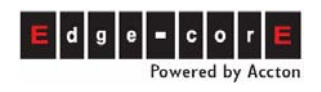

## 8. Making Phone Calls

When the basic settings above have been configured, you can make ordinary calls as shown in the following.

### 8.1 Dialing between Extension

FXS ports of this product act as PBX extensions. Extension numbers are from 1011 to 1026 (depending on model's port number). Make a call by dialing an extension number.

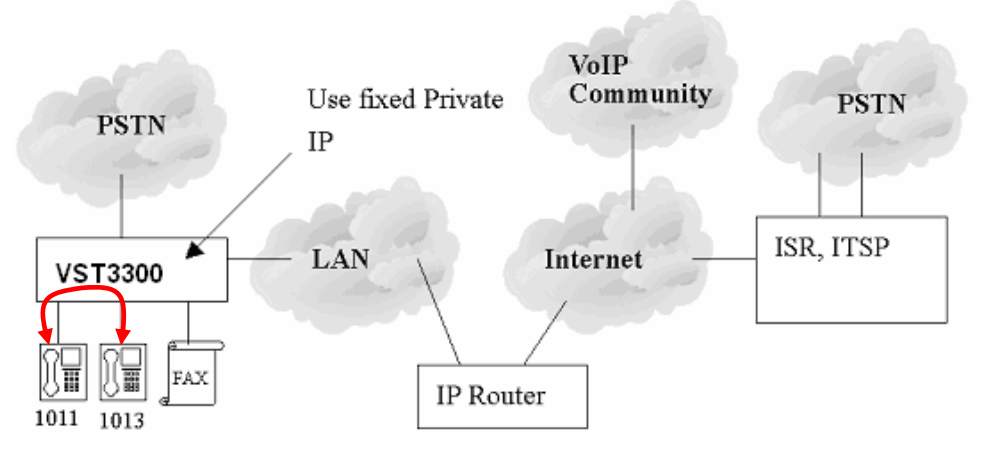

Example: User of Ext. 1011 dials  $1013 \rightarrow 1013$  is rings  $\rightarrow$  user of 1013 answers the phone. User of Ext. 1013 dials  $1011 \rightarrow 1011$  is rings  $\rightarrow$  user of 1011 answers the phone.

### 8.2 Make and Answer Trunk Calls

Extensions can seize a trunk and make PSTN calls

A trunk is seized from the highest FXO port number of downward. Please make sure that the PSTN lines are connected starting from the highest number FXO/Line port.

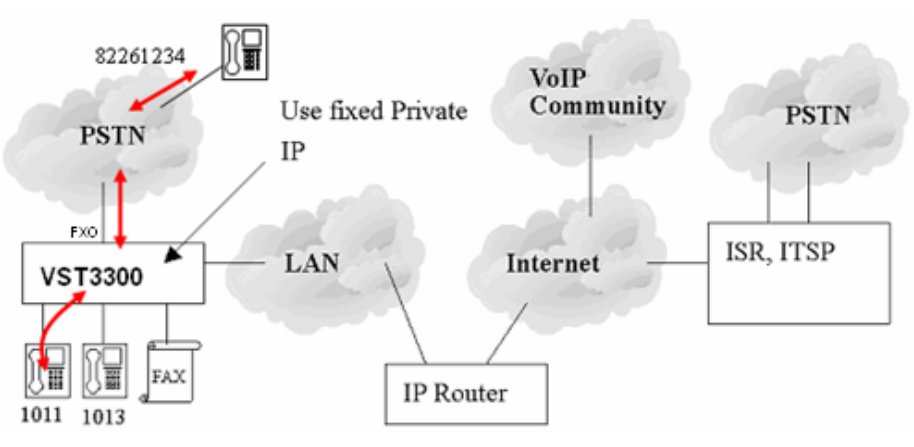

Example:

- User of Ext. 1011 dials 9 and trunk dial tone is heard→then dials 82261234 (this is a PSTN number. Add a country code and area code if required.)
- 2. A caller from the PSTN dials the VST3300 Series Device's phone number  $\rightarrow$

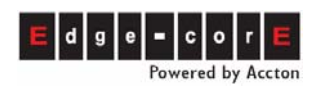

auto-attendant is heard  $\rightarrow$  caller dials 1011  $\rightarrow$  1011 rings $\rightarrow$  User of Ext. 1011 answers the phone.

### 8.3 Making a Call to the Distributor

The VST3300 Series should have the support from its distributor. In addition to a PSTN phone number, they should also provide Network Phone Number. You can try to make a service call (IP Phone Number of Community) to verify the IP call. Please make sure the CMNT SRVR LED on front panel is ON before making an IP phone call. If it is OFF, first solve this problem. Refer to section 7.5.2 LED Errors

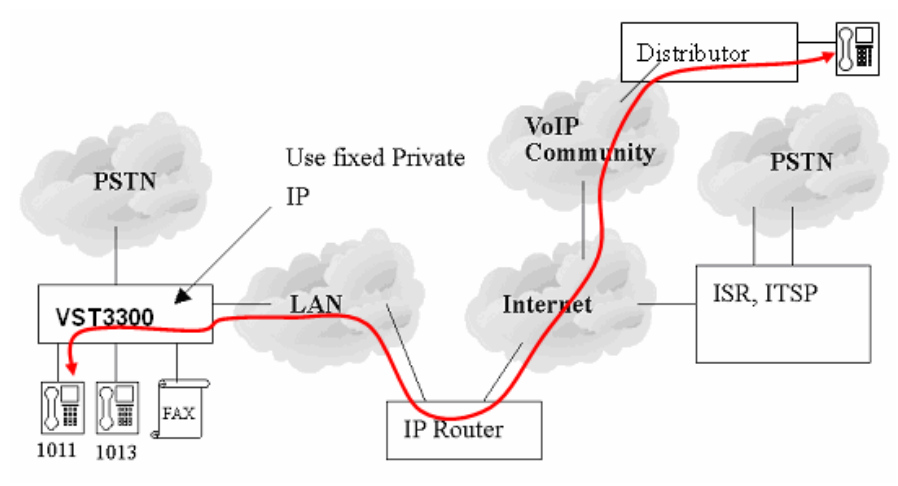

Each VST3300 IP-PBX has a unique IP Phone number. Besides making calls between two VST3300 Series devices, you can also can make call to others by IP Phone number. (Limited to devices connected to the internet, may not work for those under NAT)

#### How to learn the IP Phone Number of the device:

A label (example shown below) on the bottom of each device shows the IP Phone number of the unit.

| MODEL NAME:                                                                                                    |                 |
|----------------------------------------------------------------------------------------------------|-----------------|
| PRODUCT S/N: 1773604918042300006 8                                                                                     |                 |
| MAC ADDRESS: 000362902737                                                                                              |                 |
| IP PHONE NO: +28 -6-201 -1006                                                                                          |                 |
| Input Rating: 5V / 1.5A DC 12V / 0.5A DC                                                                               | IP Phone No. of |
| · 檢磁 3902C635                                                                                                    | this machine    |
| This unit complies with Part 15 & 68 of FCC Rules.                                                                     |                 |
| FCC REG.NO.:US:VTLMF06BPF3504<br>REN: 0.6B                                                                             |                 |
| USOC JACK: RJ11C                                                                                                    |                 |
| Operation is subject to following two conditions:                                                                      |                 |
| (1) This device may not cause narmful interference                                                                     |                 |
| (2) This device must accept any interference<br>received including interference that may cause<br>undesired operation. |                 |
| Region: Taiwan                                                                                                    |                 |
| MADE IN TAIWAN 00450A05                                                                                                |                 |

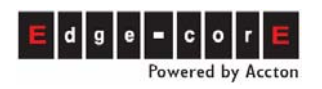

#### Dialing Method:

Not only the number structure, but also dialing method of IP Phone Numbers are the same as traditional telecoms.

First, what is the number you want to dial? Compare it with your own number.

- If the country code and area code are the same, you only need to dial \*\*+office code+ subscriber number+#
- If the country code is the same, but area code is different, you need to dial \*\*+long distance access code+area code +office code+subscriber number+#
- If the country code is different, you need to dial \*\*+International access code+country code+area code +office code+ subscriber number+#

Below are examples: Assume the Long Distance access code is "0" and the International Access code is 002.

| Calling side IP<br>Phone number | Called side IP<br>Phone number | Dialing method                                                                                                    |
|---------------------------------|--------------------------------|----------------------------------------------------------------------------------------------------|
| 28-6-202-1000                   | 28-6-202-7799                  | <ul> <li>** 202 7799 #, wait DISA answer the call and then dial extension.</li> <li>** 202 7799 11 #, one step dialing</li> </ul>                                 |
| 28-6-202-1000                   | 28-7-200-6600                  | <ul> <li>** 07 200 6600 #, wait DISA answer<br/>the call and then dial extension.</li> <li>** 07 200 6600 11 #,, one step dialing</li> </ul>                      |
| 28-6-202-1000                   | 86-21-8226-1234                | <ul> <li>** 002 86 21 8226 1234#, wait DISA<br/>answer the call and then dial<br/>extension.</li> <li>** 002 86 21 8226 1234 11#, one step<br/>dialing</li> </ul> |

#### Example:

Assume the service number is 28-6-201-7799, the IP Phone Number of the user's VTS3300 Series device is 28-6-201-7688

- 1. User of Ext. 1011 dial \*\*28-6-201-7799# and is answered by the auto-attendant of customer service. The user then dials according to the auto-attendant's greeting.
- Please ask distributor to dial \*\*28-6-201-7688# (the user's VST3300 device). The auto-attendent of this machine will answer the call. The distributor can then dial Ext. 1011 and the user of Ext 1011 will answer the call.

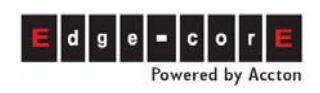

## 9. Other Important Notices

### 9.1 Change Password

A set of management passwords should be configured to prevent network invasion. Passwords for FTP and Console must be set by Console. Web passwords can be set in the Web management page.

### 9.1.1 How to Use Console or Telnet

• Entering Console management interface

After connecting the PC to the VST3300 Series device via a Console cable, Power on the PC and configure the PC parameters as follows (use Windows HyperTerminal software):

- Speed : 9600
- Data Bit : 8
- Parity Check : None
- Stop Bit : 1
- Flow Control : None

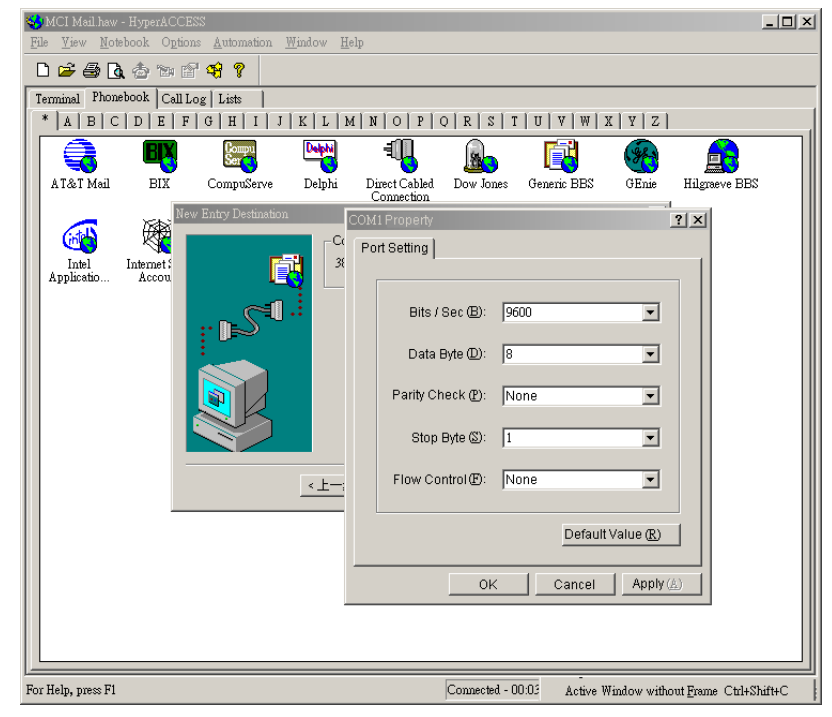

• Using Telnet to enter management interface

Telnet is usable even if you don't have a Console cable. When previous section 6.1.1 Configuration has been completed, execute the following Telnet commands to connect.

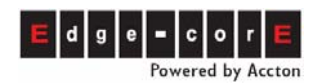

Example: telnet 192.168.1.36

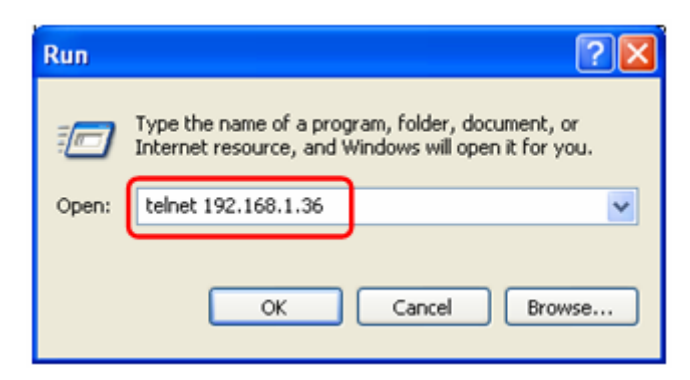

#### 9.1.2 Change Web Password

Configure a set of management passwords to prevent network invasion. Specify 1~6 digits or English letters. This password can be changed by Web or Console.

#### • Configure it from Web

#### Web Folder: 1.System\1.1Basic Information

|                   | Web Management Password |  |
|-------------------|-------------------------|--|
| User Name:        | WEB                     |  |
| Password:         |                         |  |
| Confirm Password: |                         |  |

Input User Name and repeat the Password twice Click the Apply button when it is done.

#### • Configure it from Console or Telnet

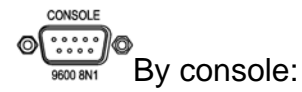

(Example: configure the Web password to 123, Input is in **Red-Bold**)

IP PBX >enable

#### IP PBX #configure

Enter configuration commands, one per line. End with CNTL/Z

IP PBX (config)#password web\_write password 123

IP PBX (config)#exit

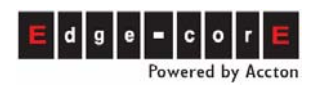

#### 9.1.3 Change Password of FTP, Telnet and Console

Configure a set of Console password (shares with Telnet and FTP) to prevent network invasion. Specify 1~6 digits or English letters.

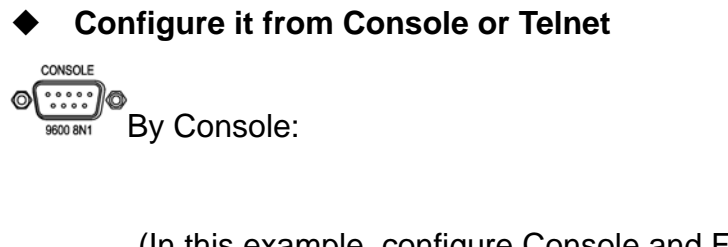

(In this example, configure Console and FTP password to 123, Input is in **Red-Bold**)

IP PBX >enable

IP PBX #configure

Enter configuration commands, one per line. End with CNTL/Z

IP PBX (config)#password console write 123

IP PBX (config)#exit

### 9.2 Change Service Port

#### 9.2.1 Change Service Port of Http, Console, FTP

Change the service port to make the device more stable and prevent attacks from hackers.

#### • Configure it from Console or Telnet

```
By Console:
```

Example: configure Service Port of Web (http) to 8080, Telnet to 7070, and FTP to 6060. The Service port range is 1~65534. Be careful to not make any conflicts with any existing Service Port. (Input is in **Red-Bold**)

IP PBX>enable IP PBX#configure Enter configuration commands, one per line. End with CNTL/Z IP PBX(config)#service\_port web 8080

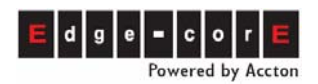

System need to restart

IP PBX(config)#service\_port telnet 7070

System need to restart

IP PBX(config)#service\_port ftp 6060

System need to restart

IP PBX(config)#exit

IP PBX#restart

This command resets the system. System will restart operation code agent. Reset system, [Y]es or [N]o or [P]end? Yes

### 9.2.2 How to Enter System with Customized Service Port.

Before entering the System with a Customized Service Port, first specify this service port.

Example: (continued from the previous sections) Assume the IP of the device is 192.168.1.36

\*To enter Web, please input http://192.168.1.36:8080

\*To enter Telnet, please input Telnet 192.168.1.36 7070

\*In FTP client software, such as WS FTP and Cute FTP, you can change a server port number. To enter FTP, change the default from 21 to 6060. Note: the default account is "FTP" and cannot be changed.

## 9.3 Recordable Greetings

Greetings are pre-recorded voice messages that are played for incoming PSTN or IP calls. They explain how to dial a number or give status information. Pre-recorded greetings are saved in the device. They are also recordable to meet users' needs. Example:

| Greeting<br>number | Description of Greeting                             | Example of Message                                                          |
|--------------------|-----------------------------------------------------|-----------------------------------------------------------------------------|
| Greeting (1)       | For initial greeting of welcome, office hours, etc. | Good day, this is XX XXX, please dial an extension number or 0 for Operator |
| Greeting (2)       | For line is busy message                            | The line is busy, please dial another extension number or 0 for operator    |
| Greeting (3)       | For wrong number/not recognized number              | The number you dialed is not recognized, please dial again                  |
| Greeting (4)       | For waiting/call transfer                           | Thank you, please wait a moment                                             |

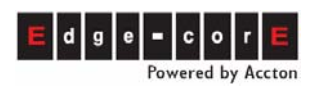

### **Quick Installation Guide**

| Greeting<br>number | Description of Greeting                                                                                                   | Example of Message                                                                                                    |
|--------------------|----------------------------------------------------------------------------------------------------|----------------------------------------------------------------------------------------------------|
| Greeting (5)       | For holiday greetings, off duty messages, etc.                                                                            | This is off-duty time, please dial an extension number directly or call again during office hours                                        |
| Greeting (6)       | For no answer                                                                                                    | Your call has not been answered,<br>please dial another extension number<br>or 0 for Operator                                            |
| Greeting (7)       | For inability to answer the call due<br>to possible network problem or<br>line problem                                    | Your call was could not be answered,<br>please dial other extension number or 0<br>for operator                                          |
| Greeting (8)       | When another IP-PBX activates a<br>Consult Transfer. The calling side<br>of the device will hear this greeting<br>section | Default is music. Possible recording:<br>"Please hold, the person you are calling<br>is making a consult transfer with<br>another party" |

For the method to record greeting, please refer to Operation Manual Chapter 12, System Greeting of Auto Attendant

### 9.4 Other References

- For configuration with different purposes and details of installation, please refer to the VST3300 Series Operation Manual.
- For the different dialing method of users, please refer to VST3300 User Dialing Guide
- For the detailed parameters of each function, please refer to the VST3300 Series Technical Manual. (future release)
- For the integration of this device with other products, please refer to VST3300 Series Application Manual. (future release)
- For troubleshooting (including installation and operation), please refer to the VST3300 Series Maintenance Manual. (future release)

DOC No.: 9172018701